# 1. 책가방 담기 후 수강신청

- [학교홈페이지→킹고 ID 로그인→GLS→수업영역→전체과목검색]
- 개설캠퍼스: i-Campus 설정 후 학수번호 "GRD5001" 입력 후 [조회]
- 해당 과목을 책가방 [담기]

| ☆ 메뉴검색                                                      | <b>∦</b> ▼   Time                                                                                                    | out 02:58:04 |                                     | 중성균관대학교<br>RACOLADION LANGESITIES |      |          |  |  |  |
|-------------------------------------------------------------|----------------------------------------------------------------------------------------------------|--------------|-------------------------------------|-----------------------------------|------|----------|--|--|--|
| 학사일정   신청/자격관리   학적/개인영역   수업영역   비교과영역   지식재산권             |                                                                                                    |              |                                     |                                   |      |          |  |  |  |
|                                                             |                                                                                                    |              |                                     |                                   |      |          |  |  |  |
|                                                             |                                                                                                    |              |                                     |                                   |      |          |  |  |  |
| ※ 학수번호, 교과목명, 교강사명으로 개설된 강좌를 조회합니다.                         |                                                                                                    |              |                                     |                                   |      |          |  |  |  |
| 년 또 함치 2022학년도 2학기 ▼ 전체 ▼ 개설캠퍼스 ○ 인문사회 ○ 자연과학 ⓒ i-Campus 조회 |                                                                                                    |              |                                     |                                   |      |          |  |  |  |
|                                                             |                                                                                                    |              |                                     |                                   |      |          |  |  |  |
|                                                             |                                                                                                    |              |                                     |                                   |      |          |  |  |  |
|                                                             | 학수번호                                                                                                    | 이수구분         |                                     | 교과목명                              | 담당교수 |          |  |  |  |
| 채기부는다기                                                      | 캠퍼스                                                                                                    | 학위과정         |                                     | 수업요시및강의실                          | 수업형태 |          |  |  |  |
| (5)                                                         | 학점(시수)                                                                                                    |              | 강좌정보                                | T                                 | 비고   | 수업운영방식   |  |  |  |
|                                                             | * 수강대상 학과전공                                                                                                    |              |                                     |                                   |      |          |  |  |  |
|                                                             | GRD5001-I1                                                                                                    | 기타           | 대학원생활과연구<br>Graduate life and resea | ch                                |      | 배상훈      |  |  |  |
| Distat                                                      | i-Campus                                                                                                    | 석사/박사        | 【iCampus 수업】                        |                                   |      | 중대형온라인강의 |  |  |  |
| 129남기                                                       | 1(1) (인문사회과학캠퍼스 전용)                                                                                                    |              |                                     |                                   |      |          |  |  |  |
|                                                             | 경영학과,경제학과,교과교육학과,교육학과,국어국문학과,데이터사이언스용합학과,독어독문학과,동아시아학과,디지인학과,디지인학과,디지인학과,디지인학과,무역학과,무역학과,무영학과,문헌정보학과,미디어커뮤니케이선학과,미래인문학소설양트레프레너십용합전공,미술학과,법학과,비교문화협동과정,사학과,사회복<br>지학과,사회학과,소비지학과,소설이노베이션용합전공,심리학과,아동-청소년학과,연기예술학과,연이영문학과,영어양문학과,예술대학일반대학원,예술학협동과정,유학과,유학동양한국철학과,의상학과,정치외교학과,중이중문학과,철학과,컴퓨터교육학과,퀸트용용경제학과,통계학과,프랑스어문학과,핀테크용합전<br>공,한문고전반역협동과정,한문학과 |              |                                     |                                   |      |          |  |  |  |

### 1. 책가방 담기 후 수강신청

#### <수강신청 홈페이지>

ADS5004-01

ADS5010-01

ADS5030-01

/ 우깅신성

선수신청
 수강신청
 선수신청

◎ 수강신청

선수신청

• [책가방 • 책가방에 담긴 과목 순차적으로 수강신청]

데이터분석언어

선형대수용용

자료구조/알고리즘

| 공지사항 수강신경 수강신경확경내역/대기내역 조회 |                                                                                                    |            |      | 로그아웃  |    |    |             |              |               |
|----------------------------|----------------------------------------------------------------------------------------------------|------------|------|-------|----|----|-------------|--------------|---------------|
|                            | <ul> <li>● 책가방</li> <li>● 열반대학원</li> <li>● 전문대학원</li> <li>● 특수대학원</li> <li>◆ 학수번호-분반 :</li> <li>·</li> <li>◆ 작가방에 담긴 수강신청 예상강좌를 조회합니다.</li> </ul> |            |      |       |    |    |             |              |               |
| 찍7                         | ~<br>책가방                                                                                                    |            |      |       |    |    |             |              |               |
|                            | 수강신청                                                                                                    | 학수번호-분반    | 교과목명 | 학위과정  | 학점 | 시수 | 전공<br>신청/제한 | 비전공<br>신청/제한 | 교환학생<br>신청/제한 |
| +                          | <ul> <li>수강신청</li> <li>선수신청</li> </ul>                                                                                                    | ADS5002-01 | 기초통계 | 석사/박사 | 3  | 3  | 0/60        | 0/0          | 0/0           |

석사/박사

석사/박사

석사/박사

з

3

3

з

3

3

0/60

0/60

0/60

0/0

0/0

0/0

0/0

0/0

0/0

# 2. 수강신청 홈페이지에서 직접 수강신청

#### <수강신청 홈페이지>

• 학수번호-분반 직접 입력, 수강신청]

|                                                                    | 공지사합 수강신정 수강신정확정내역/대기내역 조회 로그아웃            |            |            |       |    |    |             |              |               |              |
|--------------------------------------------------------------------|--------------------------------------------|------------|------------|-------|----|----|-------------|--------------|---------------|--------------|
| ● 책가방 ○ 일반대학원 ○ 전문대학원 ○ 특수대학원 ◆ 학수번호·분반 : GRD5001 · 01 수강신청 선수과목신청 |                                            |            |            |       |    |    |             |              |               |              |
| ٠                                                                  | ▶ 책가방에 담긴 수강신청 예상강좌를 조회합니다.                |            |            |       |    |    |             |              |               |              |
| 책기                                                                 | 복가방 전 전 전 전 전 전 전 전 전 전 전 전 전 전 전 전 전 전 전  |            |            |       |    |    |             |              |               |              |
|                                                                    | 수강신청                                       | 학수번호-분반    | 교과목명       | 학위과정  | 학점 | 시수 | 전공<br>신청/제한 | 비전공<br>신청/제한 | 교환학생<br>신청/제한 | 합 계<br>신청/제한 |
| +                                                                  | <ul> <li>○ 수강신청</li> <li>○ 선수신청</li> </ul> | ADS5016-01 | 자연어처리      | 석사/박사 | 3  | 3  | 0/60        | 0/0          | 0/0           | 0 / 60       |
| +                                                                  | <ul> <li>○ 수강신청</li> <li>● 선수신청</li> </ul> | ADS5018-01 | 응용데이터분석    | 석사/박사 | 3  | 3  | 0/40        | 0/0          | 0/0           | 0/40         |
| +                                                                  | ◎ 수강신청<br>◎ 선수신청                           | ADS5010-01 | 선형대수응용     | 석사/박사 | 3  | 3  | 0/60        | 0/0          | 0/0           | 0/60         |
| +                                                                  | ○ 수강신청 ● 선수신청                              | ADS5030-01 | 자료구조/알고리즘  | 석사/박사 | 3  | 3  | 0 / 60      | 0/0          | 0/0           | 0/60         |
| +                                                                  | ◎ 수강신청<br>◎ 선수신청                           | ADS5033-01 | 미디어콘텐츠분석기법 | 석사/박사 | 3  | 3  | 0/60        | 0/0          | 0/0           | 0/60         |